# 攻防世界Misc新手练习区WriteUp大全

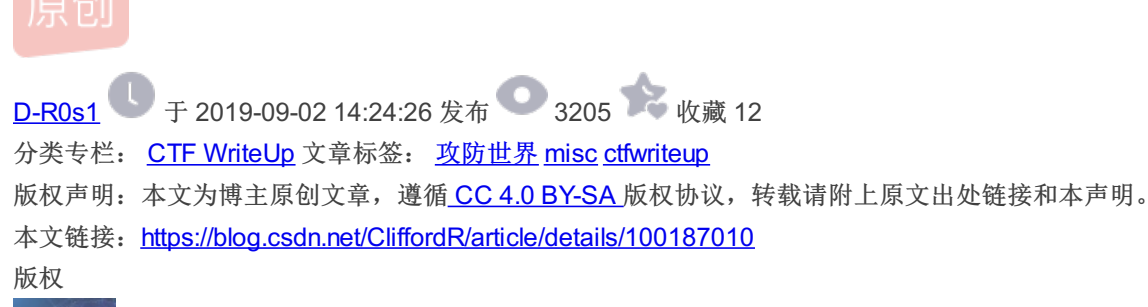

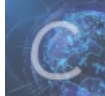

CTF WriteUp 专栏收录该内容

28 篇文章 3 订阅 订阅专栏

文章目录

写这篇博客的目的 解题过程
1. this is flag
\*\*2.ext3\*\*
\*\*3.give\_you\_flag\*\*
\*\*3.give\_you\_flag\*\*
\*\*4.pdf\*\*
\*\*5.SimpleRAR\*\*
6.坚持60s
7.gif
8.掀桌子
9.如来十三掌
10.base64stego
11.功夫再高也怕菜刀
12.stego

## 总结

## 写这篇博客的目的

对于CTF中的Misc来说,做题经验显得十分重要,而做题经验的获得很大一部分取决于刷题量。为了避免大家在刷题过程到处搜 WriteUp浪费时间,现在把我的一些做题方法分享出来,希望对大家有帮助。当然,大家有更好的解决方法欢迎在评论区留言, 互相学习,共同进步。

## 解题过程

#### 1. this is flag

点开这个题目直接显示flag

### 2.ext3

strings linux | grep flag

在linux这个文件中搜索flag字符串

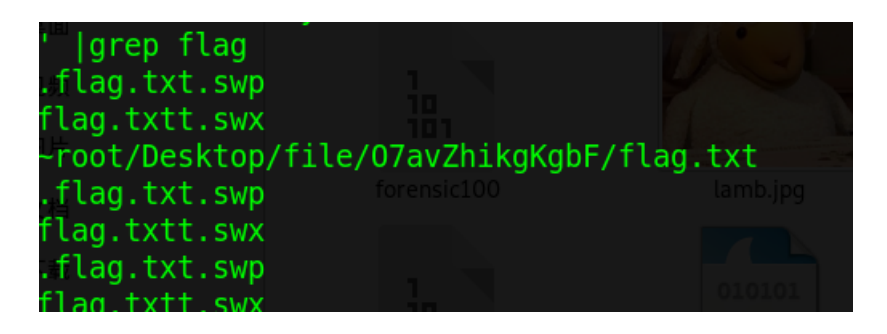

发现存在flag.txt文件, ext3文件是一种Linux日志文件,所以把它挂载到linux系统上 把这个文件挂载到mnt目录,然后进入此目录,使用ls列出所有文件,查看flag

mount linux /mnt cd /mnt ls cd 07avZhikgbf/ cat flag.txt

linux操作截图

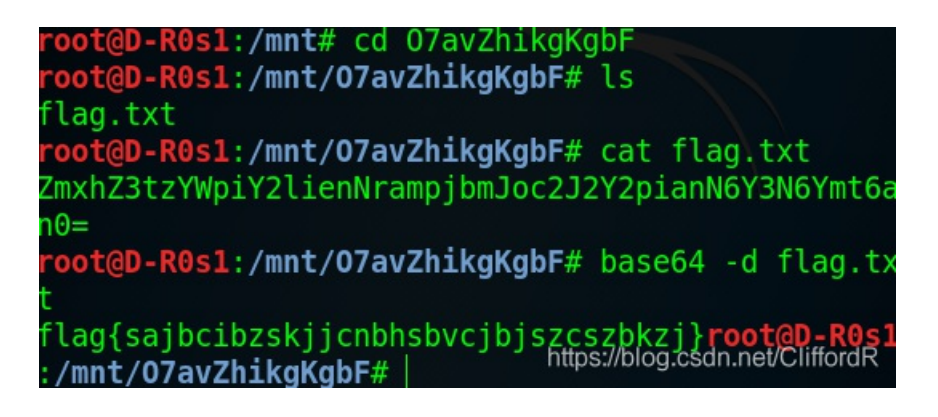

b.得到flag.txt中是base64编码的。使用

base64 -d flag.txt

解码

3.give\_you\_flag

a.附件为一个gif b.放入stegsolvs一帧一帧的查看一下(stegsolve中analyse下的frame browser) c.发现二维码

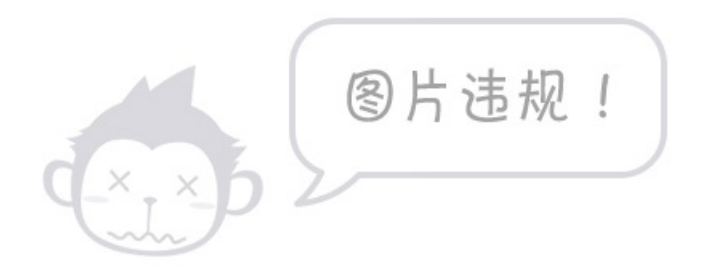

#### 4.pdf

a.根据提示说图片下面什么都没有,怀疑图片下面隐藏着另一个图层 b.把pdf放进linux中,隐藏的部分鼠标会有变化,把它选中 c.flag就出现了

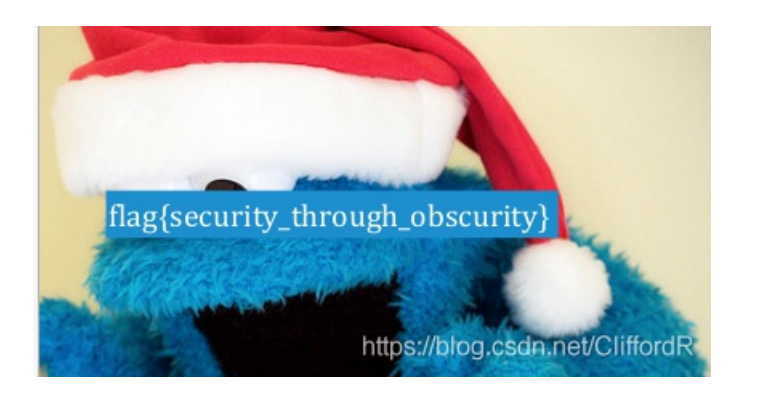

#### 5.SimpleRAR

#### a.得到压缩包后打开得知压缩包内用文件头损坏

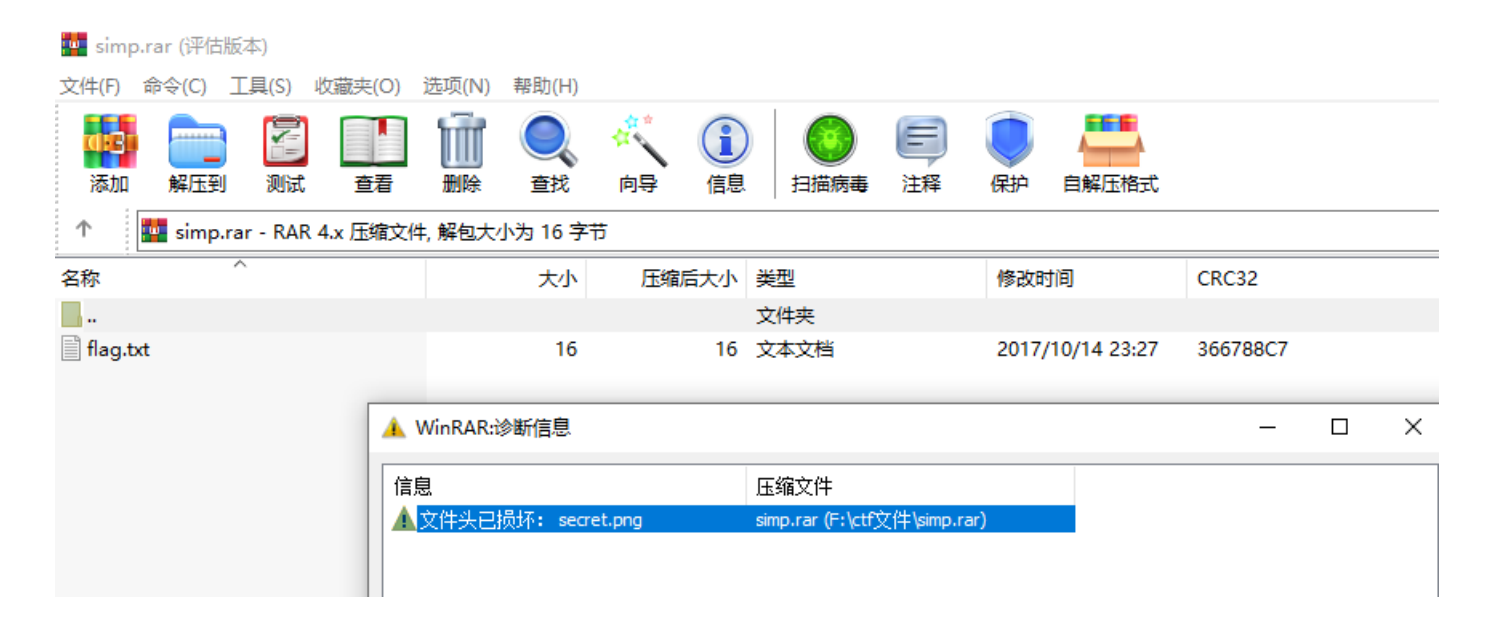

https://blog.csdn.net/CliffordF

损坏

的是一个图片,并且发现里面还有一个flag.txt b.打开这个txt

 flag.txt - 记事本
 文件(F) 编辑(E) 格式(O) 查看(V) 帮助(H)
 flag is not here

并没有搞头,目光聚集到这个损坏的png上 c.查资料得知被压缩后的png头为A8 3C 74,在winhex中查找一下这个png头,看看有没有改变 d.发现压缩包中文件头是A8 3C 7A

 :0
 43
 66
 6C
 61
 67
 20
 69
 73
 20
 6E

 :0
 65
 83
 3C
 7A
 20
 90
 2F
 00
 3A
 15

 :0
 02
 BC
 E9
 8C
 2F
 6E
 84
 4F
 4B
 1D

 :0
 00
 73
 65
 63
 72
 65
 74
 2E
 70
 6E

e.修改7A为74。

f.成功解压出图片,但是发现是一个白色的图片。根据提示是ps双图层,把它放入ps中分离图层,后缀为png但是拖入ps的过程 中被提示这不是一个png文件。在2345看图王中打开发现存在两个帧,那么这就是一个gif了,改后缀为gif g.然后把它拖入ps中

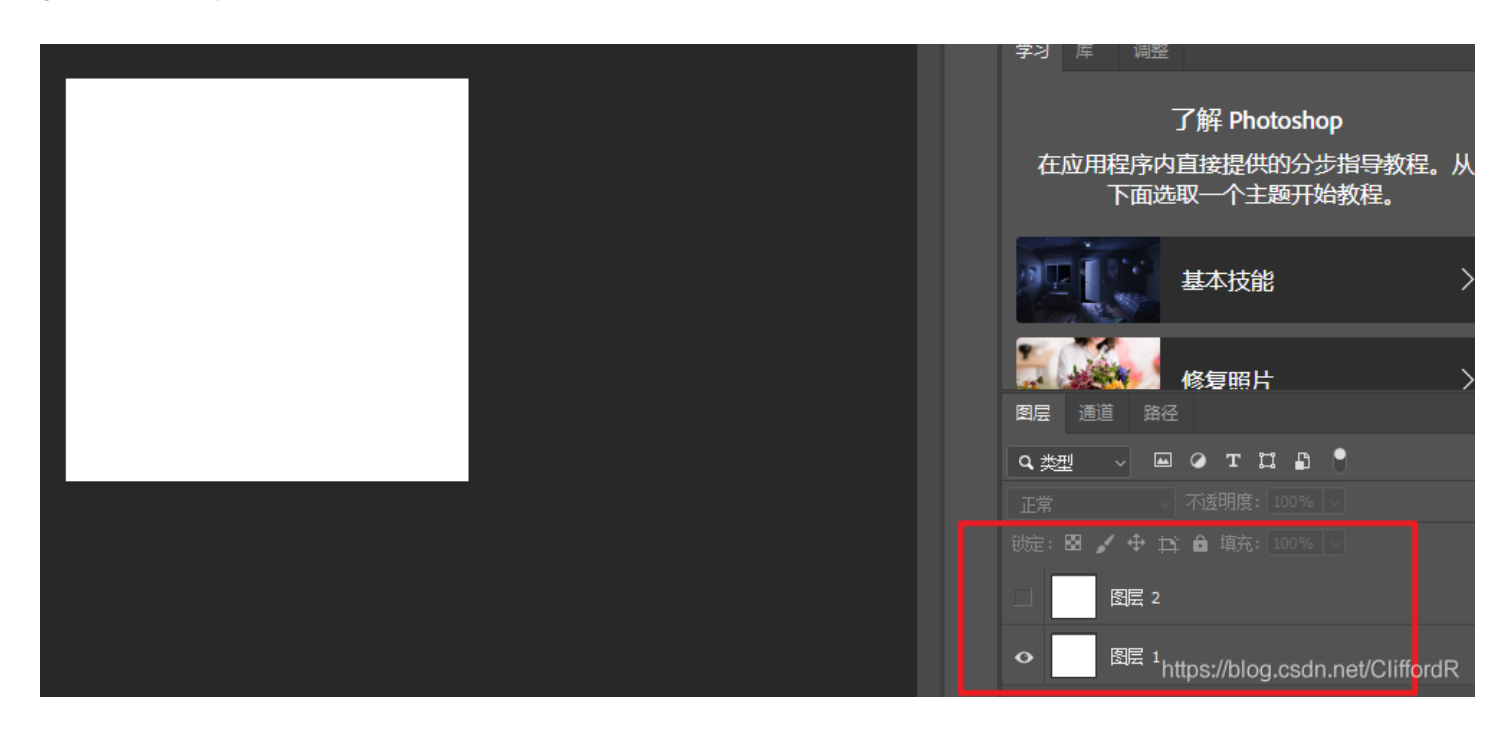

把这两个图层分别保存

f.保存后把这个纯白的图片放入stegsolve中。发现两个图中都可以发现半个二维码,剩下的工作就是把两个二维码拼接成一个二 维码

g.

| 🛓 StegSolve 1.3 by | - | × | 🧯 🛃 StegSolve 1.3 by 🗕 🗆 🗙            |
|--------------------|---|---|---------------------------------------|
| File Analyse Help  |   |   | File Analyse Help                     |
| Red plane 0        |   |   | -Red plane 0                          |
|                    |   |   | · · · · · · · · · · · · · · · · · · · |

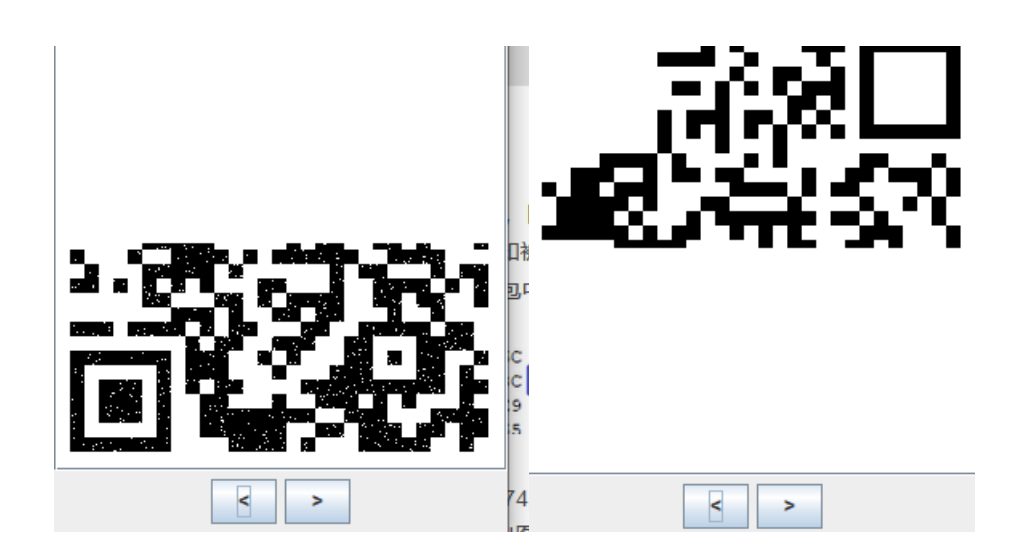

但是第二块二维码定位点缺失,只要第一个二维码中的定位点补过去就可以 f.补图+扫描

| 🔐 QR Research                                                                  |                         |                                             | _        |                 | $\times$ |
|--------------------------------------------------------------------------------|-------------------------|---------------------------------------------|----------|-----------------|----------|
| 文件(F) 工具(T) 帮助(H)                                                              |                         |                                             |          |                 |          |
| <b></b>                                                                        | ۵ 😯                     | <b>E</b>                                    |          |                 |          |
|                                                                                |                         | 纠错等级—<br>H(30%)<br>版本—<br>Auto<br>▼<br>Auto |          | 3円<br>uto<br>です | <b>-</b> |
| Ι                                                                              |                         |                                             |          |                 | ^        |
|                                                                                |                         |                                             |          |                 | ~        |
|                                                                                |                         |                                             |          |                 | ~        |
| 位置:(26.0,28.9)-(290.7,26.8)-(30.0,29<br>颜色正常,正像<br>版本:3<br>纠错等级:H, 掩码:4<br>内容: | 1.2)-(294.9,288.6)<br>L | og                                          |          |                 |          |
| flag{yanji4n_bu_we1shi}                                                        |                         |                                             |          |                 |          |
|                                                                                |                         |                                             |          |                 |          |
|                                                                                |                         |                                             |          |                 |          |
|                                                                                |                         |                                             |          |                 | ~        |
| 解码完成                                                                           |                         | agold\\ <del>b</del> qiin                   | eseirari | ai/Ghin         | oreiFt   |

6.坚持60s

a.下载下来是一个.jar

b.看文件类型,这就需要看出这个程序的基本的对象,就要用到java反编译器,这里使用jd-gui c.

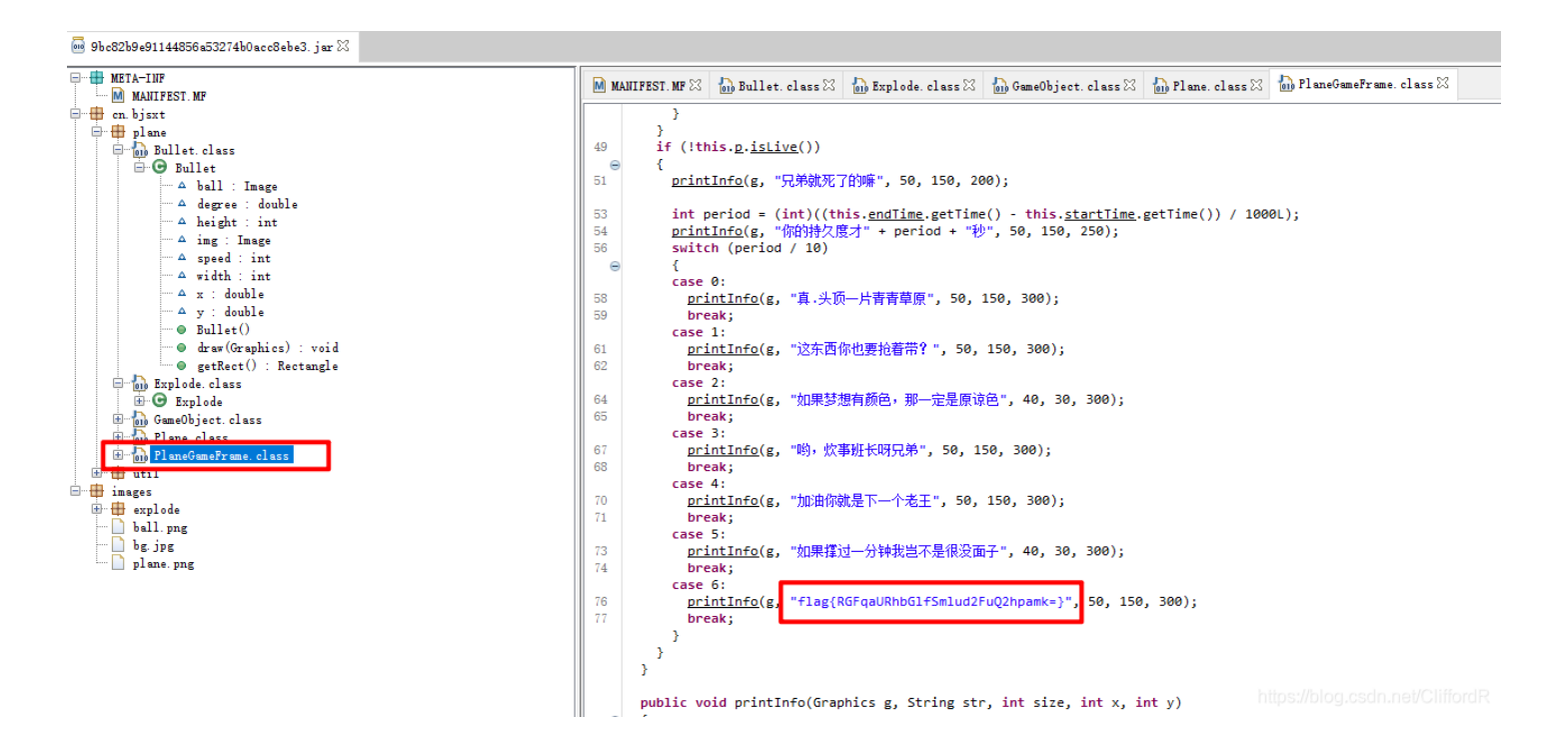

#### 7.gif

a.下载附件后打开发现是一些黑白图片 b.一共104块,104÷8=13,也就刚好是13个八位的二进制数 c.白色为0,黑色为1,依靠手输肯定是行不通的。附上一个python脚本

```
from PIL import Image
flag_dic=""
for i in range(0,104):
    img = Image.open("F:\\ctf文件\\b3ba561080fb4a9d9c1f019e298e218b\\gif\\%d.jpg"%i)
    clrs = img.getcolors() #clrs 包含 [("num of occurences", "color"),...]
    if clrs == [(46656, (12, 12, 0))]:
      flag_dic += "1"
    else:
        flag_dic += "1"
    else:
        flag_dic += "0"
print(flag_dic)
flag = ""
for q in range(int(len(flag_dic)/8)):
    flag += chr(int(flag_dic[q*8:(q+1)*8],2))
print(flag)
```

脚本的话是自己写的,比较菜,师傅们可以交流一下,咱们共同进步。代码逻辑比较简单,有疑问的可以评论区留言。 利用这个python脚本可以直接获得flag。

原理就是黑色代表1, 白色代表0, 然后是8个为一组的二进制。转换为字符串就是flag了。

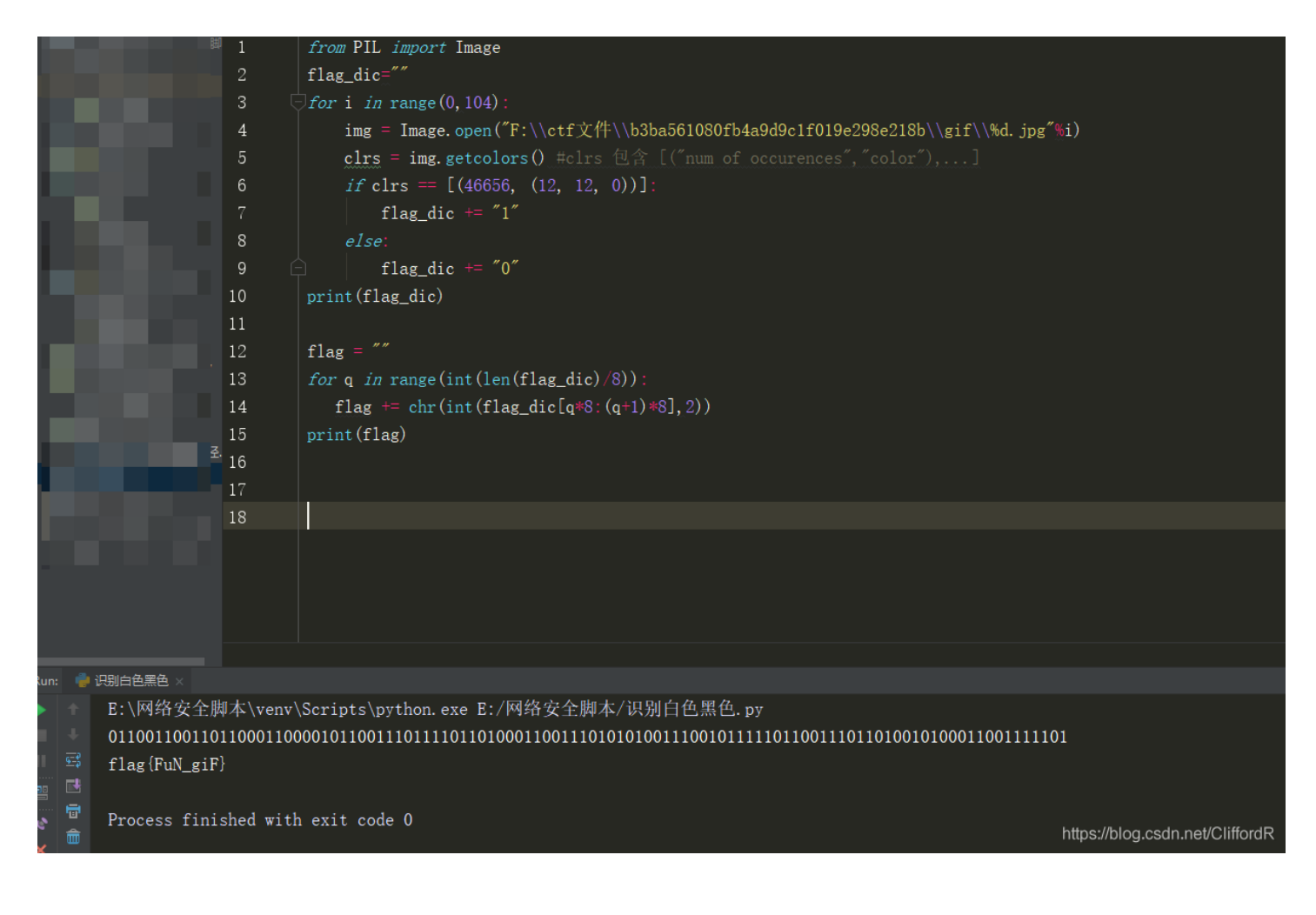

### 8.掀桌子

a.初步判定是十六进制直接转换 b.发现不行 c.将ascii码减去128转换

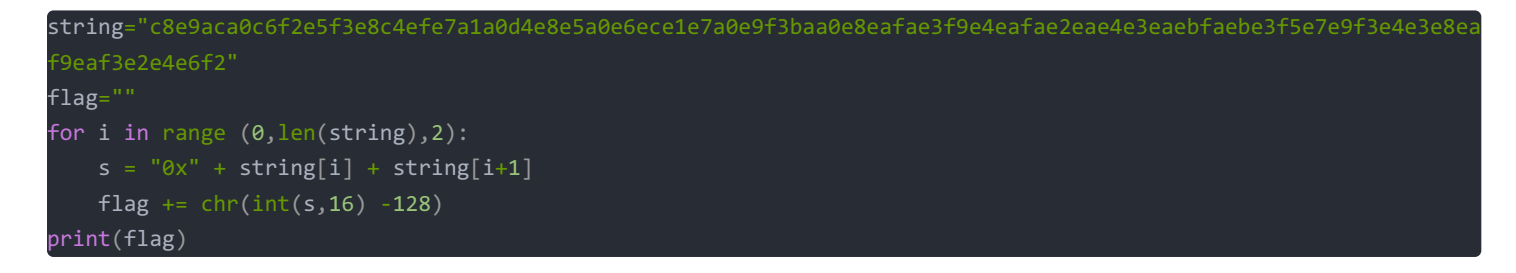

## 9.如来十三掌

#### a.看字符直接与佛论禅

b.得到这一串 MzkuM3gvMUAwnzuvn3cgozMIMTuvqzAenJchMUAeqzWenzEmLJW9 c.由如来十三掌想到rot13,然后进行rot13解码,最后base64解码得到flag

#### 10.base64stego

这个题目说简单也不简单,说难也不难,我对这个题目的理解还没有到达分享的地步,在这里分享一个师傅的博客。

在这里只把python的脚本贴出来做一个保存。

```
import base64
b64chars = 'ABCDEFGHIJKLMN0PQRSTUVWXYZabcdefghijklmnopqrstuvwxyz0123456789+/'
with open('F:\\ctf文件\\rebuilt.787798f51ce441dd9961405c1aff8893\\stego.txt', 'rb') as f:
    flag = ''
    bin_str = ''
    for line in f.readlines():
        stegb64 = str(line, "utf-8").strip("\n")
        rowb64 = str(base64.b64encode(base64.b64decode(stegb64)), "utf-8").strip("\n")
        offset = abs(b64chars.index(stegb64.replace('=', '')[-1]) - b64chars.index(rowb64.replace('=', '')[-1]))
        equalnum = stegb64.count('=')  # no equalnum no offset
        if equalnum:
            bin_str += bin(offset)[2:].zfill(equalnum * 2)
            # flag += chr(int(bin(offset)[2:].zfill(equalnum * 2), 2))
            # print(flag) 这样写得不出正确结果
        print([chr(int(bin_str[i:i + 8], 2)) for i in range(0, len(bin_str), 8)])
```

11.功夫再高也怕菜刀

## a.在流量包中搜索flag b.追踪几个tcp数据流后发现存在FFD8/FFD9,这是png图片文件的开头和结尾

| ·····             |                 |                | Content-type: application/x-www-torm-urlencoded                                                                                                    |
|-------------------|-----------------|----------------|----------------------------------------------------------------------------------------------------|
| (G) 捕获(C) 分析(A) 统 | \$计(S) 电话(Y) 无统 | 浅(W) 工具(T) 幕   | Content-Length: 204999                                                                                                    |
| ९ 🗢 🗢 🕾 🗿 🛓 🖥     | 📃 ର୍ ର୍ ର୍      |                | 22-0012                                                                                                    |
|                   |                 |                | <pre>dbase6 decode(\$ POST[action])):&amp;action=OGluaV9z7X0oTmRpc3BsYX1f7X1vb31zTiwiMCTpO0Bz7XRfd(</pre>                                                                                         |
|                   |                 | 分组详情           | CgwKTtAc2V0X21hZ21jX3F1b3R1c19ydW50aW11KDAp02VjaG8oIi0%2BfCIp0zskZj1iYXN1NjRfZGVjb2R1KCRfL                                                                                                    |
|                   | Destination     | Protection     | XSk7JGM9JF9QT1NUWyJ6MiJd0yRjPXN0c19yZXBsYWN1KCJcciIsIiIsJGMpOyRjPXN0c19yZXBsYWN1KCJcbiIsIi                                                                                                    |
| ource             | Jestination     |                | WY9III7Zm9yKCRpPTA7JGk8c3RybGVuKCRjKTskaSs9MikkYnVmLj11cmxkZWNvZGUoIIUILnN1YnN0cigkYywkaSw                                                                                                    |
| 72.100.45.05      | 102 100 23.120  |                | hAZndyaXR1KGZvcGVuKCRmLCJ3IiksJGJ1Zik%2FIjEiOiIwIik7O2VjaG8oInw8LSIpO2RpZSgpOw%3D                                                                                                    |
| 92.100.23.120     | 192.100.45.05   |                | %3D&z1=RDpcd2FtcDY0XHd3d1x1cGxvYWRcNjY2Ni5qcGc                                                                                                    |
| 92.100.45.05      | 192.100.25.120  |                | %30&z2=FFD8FFE000104A46494600010101007800780000FFDB0043000101010101010101010101010101010101                                                                                                    |
| 92.168.43.83      | 192.168.25.128  | 5 HITP         | 01010101010101010101010101010101010101                                                                                                    |
|                   |                 |                |                                                                                                    |
| 1/8]              |                 |                | 01010101010101010101010101000110001390122090122090211010311001001040010901000101010101010000                                                                                                    |
|                   |                 |                | 0122334914169302970805964097440031000220103030201030302040600001700122330041301012213141001<br>143381914169833/3819115520115221320002201030302011417181914255527283930333353637383930334445464745 |
| ,<br>toxt/html    |                 |                | 657585954636465666768696A737475767778797A838485868788898A9293949596978899AA2A344A546A7A84                                                                                                    |
| Lex C/ II Clini   |                 |                | B6B7B8B9BAC2C3C4C5C6C7C8C9CAD2D3D4D5D6D7D8D9DAE1E2E3E4E5E6E7E8E9EAF1F2F3F4F5F6F7F8F9FAFFC4                                                                                                    |
|                   |                 |                | 10101010101010100000000000000000000000                                                                                                    |
| 50 2f 35 2e 36 2e | 32 35 0d 0a     | By: PHP/ 5.6.  | 1104052131061241510761711322328108144291A1B1C109233352F0156272D10A162434E125F11718191A2627                                                                                                    |
| 74 2d 4c 65 6e 67 | 74 68 3a 20     | Content- Leng  | 738393A434445464748494A535455565758595A636465666768696A737475767778797A82838485868788898A5                                                                                                    |
| 65 65 70 2d 41 6c | 69 76 65 3a     | 221Kee p-A1    | 98999AA2A3A4A5A6A7A8A9AAB2B3B4B5B6B7B8B9BAC2C3C4C5C6C7C8C9CAD2D3D4D5D6D7D8D9DAE2E3E4E5E6E7                                                                                                    |
| 75 74 3d 35 2c 20 | 6d 61 78 3d     | timeout =5,    | 4F5F6F7F8F9FAFFDA000C03010002110311003F00FC18823DB907E62481211D6493F86143D914E012BCF5E3005                                                                                                    |
| 6e 6e 65 63 74 69 | 6f 6e 3a 20     | 99Conn ecti    | D0CC40EFFC30478E3B0DFF00FD8F352DA3DBB0AF0769F2C1FF00964839699CF3866C9C11CF719E33AD6F1B7C84                                                                                                    |
| 6c 69 76 65 0d 0a | 43 6f 6e 74     | Keep-Ali ve    | 6720732780C1D99EC0632179FF49A8C75F376FF002F89DFAD9BE65066EDF556D79EFADBB3D9AB5BE4AC95FB69L                                                                                                    |
| 70 65 3a 20 74 65 | 78 74 2f 68     | ent-Type : te  | 4C9C703CD238D89FC30A1F523AE3D4F6539D88632E4E6013080CA57FE58C5FC31A7FD34933F377E7DCD54B78F                                                                                                    |
| 68 61 /2 /3 65 /4 | 3d 55 54 46     | tml; cha rset  | 038F9UC70F9UFF095E703FA6EA09810108A83702FF20FF9U5779187FCF34391CF5F339AF568356EF0F78A036F                                                                                                    |
| 20 3e /c 2e 2f 09 | 32 30 31 37     | -8>  ./.       | 0UE3U/9F4UUAFDAFAZF33U1EFAZD33D403/D90A042093031HF/C30L1F90/LC/10UE7/33U001L00UDA0U0DD/0AF<br>77019EF0A7EA7E3033D89/E33A389AD8336E51D34E091EF3326791D4131A12739C73DE6AEDDF0/A6AB93EE033AF         |
|                   | 30 31 37 34     | -12-00 1 1:42  | 7/316FF06CF47L3035B06C0324A0AAB0220331024F301EF735076104131A13C-3067000000004004502FF0630E                                                                                                    |
| 31 31 39 33 39 39 | 31 30 09 34     | 12-08 11 .39.  | 318941415872375847324545547584758478757572314153455455555757628033865555535555555555555555555555555555                                                                                            |
| 37 37 0a 31 2e 70 | 68 70 09 32     | 096.0777 .1.p  | 32 孝戶灣 分超, 0 服务器 分超, 0 turn(s).                                                                                                    |
| 2d 30 38 20 31 31 | 3a 33 33 3a     | 017-12-0 8 11  | Entire conversation (407 kB)                                                                                                    |
| 30 36 36 36 0a 36 | 36 36 36 2e     | 16.33.06 66.6  | ****                                                                                                    |
| 31 37 2d 31 32 2d | 30 38 20 31     | jpg.2017 -12-  | E1%-                                                                                                    |
| 31 09 31 30 32 32 | 32 36 09 30     | 1:42:11. 1022  | 滤掉此流 打印 Save as*** Back Cl.                                                                                                    |
| 61 67 2e 74 78 74 | 09 32 30 31     | 666.flag .txt  |                                                                                                    |
| 38 20 31 31 3a 33 | 35 3a 32 39     | 7-12-08 11:35  | :29                                                                                                    |
| 36 36 0a 68 65 6c | 6c 6f 2e 7a     | .17.0666 .hell | 0.Z                                                                                                    |
| 37 2d 31 32 2d 30 | 38 20 30 39     | ip.2017- 12-08 | 89<br>https://blog.opdp.pat/CliffordP                                                                                                    |
| 09 32 32 34 09 30 | 36 36 36 0a     | :32:36.2 24.06 | bb.                                                                                                    |
|                   |                 |                |                                                                                                    |

c.把FFD8和FFD9之间的数据复制写到winhex中,注意以十六进制数据写入,然后改为png打开

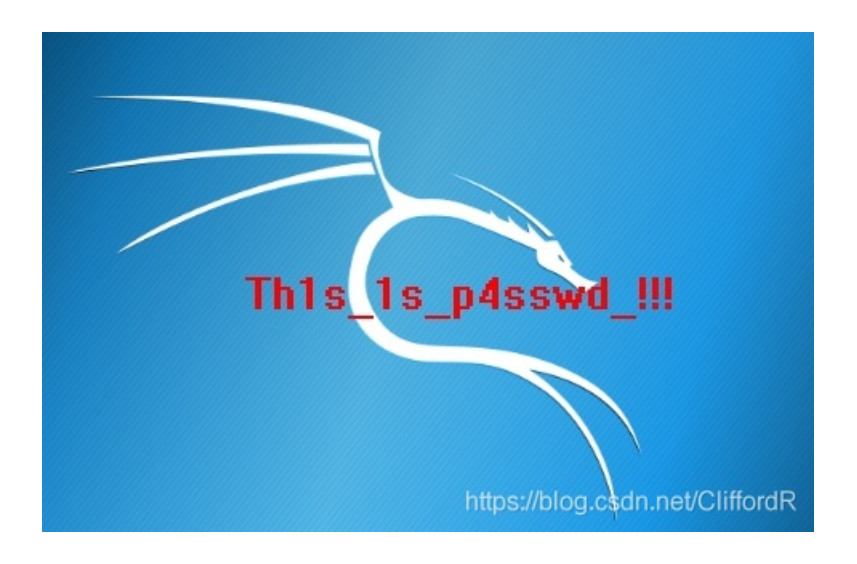

## 12.stego

a.在google上安装插件PDF Viewer

b.控制台输入document.documentElement.textContent,得到一串AB编码而成的字符串,将A变为.,B变为-,摩斯解密为 CONGRATULATIONSnullFLAGnull1NV151BL3M3554G3 c.即flag为1NV151BL3M3554G3 本文优点仁者见仁智者见智

本文缺点:

本文缺点之一就是单纯的就题论题,并没有做一些拓展和归纳总结。

希望在以后自己题量上去以后好好地分类总结一下,更加深入的理解每一种解题方法和思路。